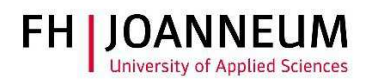

## VPN connection with MAC (OSX)

## General:

You can access FH resources (network drives, actions, SAP,....) from external networks with the CiscoAnyConnect Secure Mobility Client.

## **Configure VPN connection:**

- 1.) You can get the vpn client from the following page: <u>https://vpn.fh-joanneum.at</u>
- 2.) Enter your FH user credentials and then click on "Login"

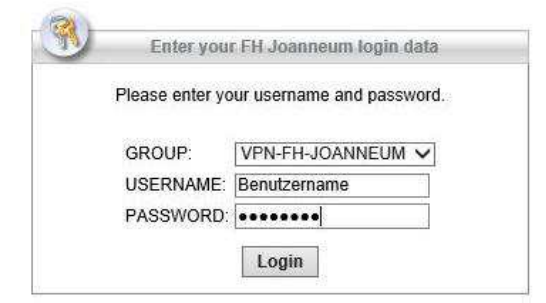

3.) Setup tries to install the Cisco software on your computer

| WebLaunch                      | Attempting to use Java for Installation                                    |
|--------------------------------|----------------------------------------------------------------------------|
| - Platform Detection - ActiveX | Sun Java applet has started. This could take up to 60 seconds. Please wait |
| - Java Detection               |                                                                            |
| 🗌 - Java                       |                                                                            |
| - Download                     |                                                                            |
| - Connected                    |                                                                            |

ZIT User documentation

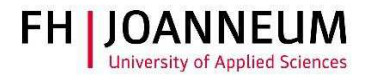

4.) If the automatic installation fails, you can get the client software from the download link as shown in the screenshot. Click on "AnyConnect VPN"

| <ul> <li>WebLaunch</li> <li>Platform Detection</li> <li>ActiveX</li> <li>Java Detection</li> <li>Java</li> </ul> | Manual Installation<br>Web-based installation was unsuccessful. If you wish the install the Cisco AnyConnect Secure Mobility Client, you may download an installer package.<br>Install module(s) below in the listed sequence. Platform supported: Mac OS X 10.9 or newer |  |
|----------------------------------------------------------------------------------------------------|----------------------------------------------------------------------------------------------------|--|
| - Download                                                                                                    | Alternatively, retry the automatic installation.                                                                                                    |  |

- 5.) Wait until the download completes
- 6.) To launch the VPN software, open the Cisco Folder in the Finder and click on "Cisco AnyConnect Secure Mobility Client"

|              |                                      | 2 1101 2010/ 00100 | 0,0 00  | ubbiens   |
|--------------|--------------------------------------|--------------------|---------|-----------|
| iCloud Drive | 🗇 Calendar                           | 2 Nov 2016, 09:05  | 21,7 MB | Applicati |
| Applications | 🕹 Chess                              | 31 Jul 2016, 05:50 | 8,7 MB  | Applicati |
|              | 🔻 🛅 Cisco                            | 12 Aug 2016, 20:15 | 1972    | Folder    |
| Desktop      | Sisco AnyConnectcure Mobility Client | 7 Nov 2016, 15:30  | 2,2 MB  | Applicati |
| Documents    | ( Uninstall AnyConnect               | 7 Nov 2016, 15:30  | 100 KB  | Applicati |
| Downloads    | Contacts                             | 2 Nov 2016, 09:05  | 19,9 MB | Applicat  |

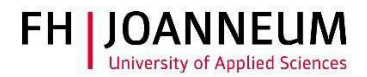

7.) Start AnyConnect, enter the name of the vpn service and then click "Connect"

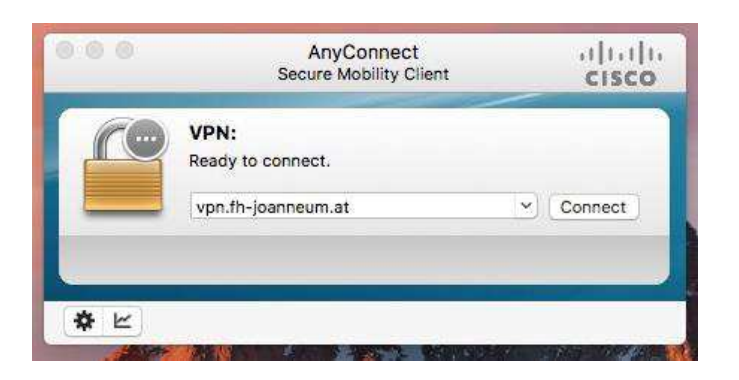

8.) Log in with you FH user credentials

| 000                                      |                                | AnyConnect<br>Secure Mobility Client | ultulu<br>cisco |  |  |
|------------------------------------------|--------------------------------|--------------------------------------|-----------------|--|--|
|                                          | VPN:<br>Please en<br>vpn.th-je | ter your username and password       | × Connect       |  |  |
| * ٢                                      | Cisco                          | AnyConnect   vpn.fh-joanne           | eum.at          |  |  |
| Please enter your username and password. |                                |                                      |                 |  |  |
| _                                        | Username:                      | username                             |                 |  |  |
|                                          | Password:                      | •••••                                |                 |  |  |
| FH-JOANNEUM Gesellschaft mbH             |                                |                                      |                 |  |  |
|                                          |                                | Can                                  | Icel OK         |  |  |

9.) The icon in the taskbar shows that you are now successfully connected to the FH network

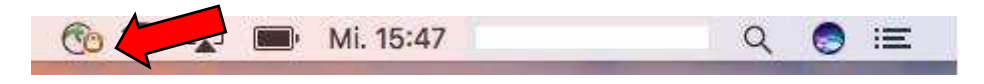